## Allgemeines

Mit dem Wertungsfilter des OLC 2.0 bieten sich gerade für Vereine ganz neue Möglichkeiten, sehr schnell individuelle Wertungen zu erstellen. Es ist z.B. möglich, mit drei Klicks eine Vereinsmeisterschaft auf Basis der OLC-Championwertung zu erzeugen. Auch eine Regionalwertung benachbarter Vereine ist kein Problem.

## Wie geht's?

Mit dem Beispiel "Vereinsmeisterschaft mit den 6 besten Flügen" wird erklärt, wie der Filter benutzt wird. Weitere Wertungsbeispiele finden sich weiter unten im Text.

1. OLC-Championwertung auswählen

Vor dem Filtern muss zunächst die gewünschte Wertungsform ausgewählt werden. In unserem Beispiel der OLC-Champion. Hier zählen die 6 punkthöchsten OLC-Flüge:

|      |                                             | for soaring                                      | Segelfi   | ugszene               | Gliding                    | ParaHa                  |
|------|---------------------------------------------|--------------------------------------------------|-----------|-----------------------|----------------------------|-------------------------|
| Wert | twelt v 2015 v                              | OLC-Wertung 🗧 BHC-                               | Wertung 👳 | Flugmeldung           | 🗧 Teilnehmer 🗧             | Regeln                  |
| -    |                                             | OLC 2006 und früher                              |           |                       |                            |                         |
| Ch   | ampion OLC 20                               | OLC-Plus<br>Tageswertung                         |           |                       |                            |                         |
|      |                                             | OLC-Champion<br>Vereins-Champion                 |           |                       |                            |                         |
| #    | 001234<br>Name                              | Statistik: Bester Flug<br>Statistik: Alle Filige | Ime       | Flug 1                | Flug 2                     | Flug 3                  |
| 1    | Jim Payne (US / R11:<br>Perlan Project      | Statistik: Flugplatz                             | 90,70     | 2566,29pt. (05        | 5.04) 1795,43pt. (0        | 05.01) <u>1696,92</u> 0 |
| 2    | Alexander Mueller (DI                       | Statistik: Verein<br>Speed-OLC                   | 1,53      | <u>1365,15pt. (19</u> | 0.12) <u>1363,75pt. ((</u> | 02.12) <u>1334,34p</u>  |
| 3    | Guy Bechtold (LU / )<br>CLVV Useldange      | Tageswertung                                     | 6,70      | 1397,49pt. (17        | 7.12) <u>1356,83pt. (2</u> | 20.12) <u>1311,99</u> 0 |
| 4    | Keith Essex (US / R1<br>Minden Soaring Club | Champion<br>Statistik: Flugplatz                 | 5,45      | 1596,23pt. (31        | .03) 1417,14pt. (2         | 23.03) <u>1349,04</u>   |

2. Filter setzen

Drückt man das Filtersymbol (neben den Buttons zur Erzeugung von Excel- bzw. PDF Dateien), öffnen sich die Eingabefelder "Club" und "Startplatz".

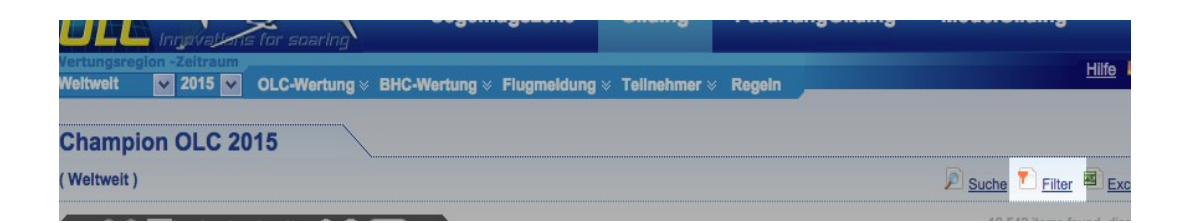

Nun werden der Verein und wenn gewünscht die Einschränkung auf einen oder mehrere Startplätze eingegeben. Dazu brauchen nur die ersten Buchstaben der Namen getippt werden und die gewünschte Auswahl kann mit Hilfe des grünen "+" getroffen werden:

|               | La Ingevi                                                | ilans fo          | or soaring           |               |                          |                                      |                                      |                                       |                                           |
|---------------|----------------------------------------------------------|-------------------|----------------------|---------------|--------------------------|--------------------------------------|--------------------------------------|---------------------------------------|-------------------------------------------|
| Werti<br>Welt | ungsregion -Zeitr<br>weit v 201                          | aum<br>5 🗸 Ol     | L <b>C-Wertung</b> 🛛 | BHC-Wertung > | Flugmeldung &            | Feilnehmer V                         | Regeln                               |                                       |                                           |
| Ch            | ampion OL                                                | C 201             | 5                    |               |                          |                                      |                                      |                                       |                                           |
| (We           | ltweit )                                                 |                   |                      |               |                          |                                      |                                      |                                       | 🔎 <u>Suche</u> 🎦 <u>Filter</u>            |
| Club          | LSG  <br>Bitte auswählen                                 |                   | ]                    |               |                          | Startplatz:                          |                                      |                                       |                                           |
|               | <ul> <li>LSG Amberg</li> <li>LSG Bayreuth</li> </ul>     | 1                 |                      |               |                          |                                      |                                      |                                       | 10,543 items fou                          |
| #<br>1        | <ul> <li>LSG Bietighei</li> <li>LSG Braunfel</li> </ul>  | m-Lauffer<br>s    | n-Löchgau            |               | Flug 1<br>2566,29pt. (05 | Flug 2<br>5.04) <u>1795,43pt. (0</u> | Flug 3<br>5.01) <u>1696,92pt. (3</u> | Flug 4<br>1.03) <u>1660,88pt. (</u> 2 | Flug 5<br>(3.03) <u>1655,83pt. (27.11</u> |
| 2             | <ul> <li>LSG Breitsche</li> <li>LSG Fallersle</li> </ul> | eid-Haigei<br>ben |                      |               | 1365,15pt. (19           | 1.12) <u>1363,75pt. (0</u> 2         | 2.12) <u>1334,34pt. (0</u>           | 5.12) <u>1286,79pt. (0</u>            | 14.12) <u>1286,62pt. (18.12</u>           |
| 3             | <ul> <li>LSG Hersbruc</li> <li>LSG Isny Roti</li> </ul>  | sk<br>moos        |                      |               | 1397,49pt. (17           | .12) <u>1356,83pt. (2</u>            | 0.12) <u>1311,99pt. (0</u> 2         | 2.12) <u>1300,53pt. (0</u>            | 15.12) <u>1256,53pt. (19.12</u>           |
| 4             | LSG Köln Nie                                             | hl                |                      |               | 1596,23pt. (31           | .03) 1417,14pt. (2)                  | 3.03) 1349,04pt. (04                 | 4.04) <u>1260,60pt. (2</u>            | (15.0) 1127,06pt. (15.0)                  |

Hat man die erforderlichen Angaben ausgewählt, braucht nur noch der Button "Filter!" gedrückt werden und die Auswerung ist fertig:

| Weltw | eit 🗸 2015 🗸 OLC-We                                   | rtung × BHC-Wertung × F         | Flugmeldung 👳 Te   | ellnehm        | er »         | Regeln                   |                   |                   |
|-------|-------------------------------------------------------|---------------------------------|--------------------|----------------|--------------|--------------------------|-------------------|-------------------|
| Cha   | mpion OLC 2015                                        |                                 |                    |                |              |                          |                   |                   |
| (Welt | weit , Club: LSG Bayreuth (DE/                        | BY))                            |                    |                |              |                          | 🔎 <u>s</u>        | uche 🎦 Filter I   |
| Club: |                                                       |                                 | Sta                | rtplatz:       | Bay          |                          |                   |                   |
| 6     | LSG Bayreuth                                          |                                 |                    |                | Bitte        | auswählen                |                   |                   |
|       |                                                       |                                 |                    |                | O Ba         | ay Creek                 |                   |                   |
|       |                                                       |                                 |                    | _              | O Ba         | ay Minette               |                   |                   |
| #     | Name                                                  | Summe                           | Flug 1             | Flug 2         | O Ba         | ау                       |                   |                   |
| 1     | Alexander Mueller (DE / BY)                           | 7901,53                         | 1365,15pt. (19.12) | 1363,75        | i 🖸 Ba       | ay1city Tx Bay           |                   |                   |
| 2     | Wolfgang Clas (DE / BY)                               | 4995,62                         | 1076,11pt. (21.12) | <u>949,84p</u> | O Ba<br>O Ba | ayanhongor<br>ayes       |                   |                   |
| 3     | Johannes Baier (DE / BY) <sup>U</sup><br>LSG Bayreuth | 3274,47                         | 768,62pt. (22.05)  | <u>644,98p</u> | O Ba         | aykool                   |                   |                   |
|       | 555                                                   | Nicht drei, aber einen Smiley b | ekommt jeder OLC-T | eilnehme       | O B          | ayne                     |                   |                   |
| 4     | Friedhelm Lotte (DE / BY)<br>LSG Bayreuth             | 3108,65                         | 790,82pt. (22.05)  | <u>622,45p</u> | O Ba         | ayreuth                  |                   |                   |
| 5     | Lothar Schmidt (DE / BY)                              | 2916,20                         | 622,56pt. (14.05)  | <u>598,87p</u> | O Ba         | ayrick                   |                   |                   |
| 6     | Andreas Baier (DE / BY)                               | 2764,36                         | 613,95pt. (18.04)  | <u>556,23p</u> |              | ayswater<br>aytown Tx    |                   |                   |
| 7     | Heiko Hertrich (DE / BY)                              | 2675,86                         | 517,41pt. (18.04)  | 450,36p        |              | ayfield County           |                   |                   |
| 8     | Georg Baier (DE / BY)                                 | 1969,50                         | 406,29pt. (18.04)  | <u>355,96p</u> | t. (12.0     | <u>326,48pt. (10.05)</u> | 317,95pt. (26.04) | 285,71pt. (11.05) |
| 9     | Sebastian Baier (DE / BY)                             | 1260,54                         | 561,07pt. (14.05)  | 351,79p        | t. (18.0     | 04) 182,33pt. (26.04)    | 96,56pt. (19.04)  | 68,79pt. (03.04)  |

## 3. Weitere Filtervarianten

Natürlich können viele weitere Filtervarianten erzeugt werden. Hier einige Beispiele: Vereinsmeisterschaft um den besten Flug:

| wenw  | en 2015 M OLC-Went                                       | ing & BHC-Wentung & F         | riugmeiaung × i    | elinenmer × Ki      | egein                      |                    |                   |                      |
|-------|----------------------------------------------------------|-------------------------------|--------------------|---------------------|----------------------------|--------------------|-------------------|----------------------|
| Cha   | mpion OLC 2015                                           |                               |                    |                     |                            |                    |                   |                      |
| (Welt | weit , Club: LSG Bayreuth (DE/B)                         | /) , Airfield: Bayreuth (DE   | /BY))              |                     |                            | p <u>s</u>         | uche 🎦 Filter 🖲   | Excel 🔑 PC           |
| Club: | LSG Bayreuth                                             |                               | Sta                | artplatz:<br>Ə Bayr | euth                       |                    |                   | Filter!<br>Schließen |
|       |                                                          |                               |                    |                     |                            |                    | 20 items found,   | displaying all iter  |
| #     | Name                                                     | Summe                         | Flug 1             | Flug 2              | Flug 3                     | Flug 4             | Flug 5            | Flug 6               |
| 1     | Alexander Mueller (DE / BY) <sup>じ</sup><br>LSG Bayreuth | 4871,65                       | 1088,68pt. (22.05  | ) 1010,57pt. (07.05 | ) <u>985,91pt. (21.05)</u> | 982,50pt. (02.05)  | 447,68pt. (17.05) | 356,31pt. (31.0      |
| 2     | Wolfgang Clas (DE / BY)                                  | 3572,35                       | 756,64pt. (17.05)  | 700,83pt. (10.05)   | 602,19pt. (29.04)          | 563,90pt. (14.05)  | 489,91pt. (24.04) | 458,88pt. (18.0      |
|       | 000 <sub>N</sub>                                         | cht drei, aber einen Smiley b | ekommt jeder OLC-1 | Feilnehmer, der uns | s unterstützt hier r       | nehr Informationen | dazu.             |                      |
| 3     | Friedhelm Lotte (DE / BY)<br>LSG Bayreuth                | 3108,65                       | 790,82pt. (22.05)  | 622,45pt. (14.05)   | 465,50pt. (17.05)          | 447,79pt. (02.05)  | 398,55pt. (10.05) | 383,55pt. (24.0      |
| 4     | Lothar Schmidt (DE / BY)                                 | 2916,20                       | 622,56pt. (14.05)  | 598,87pt. (18.04)   | 549,36pt. (02.05)          | 471,73pt. (16.05)  | 364,56pt. (31.05) | 309,13pt. (24.0      |
| 5     | Andreas Baier (DE / BY)                                  | 2764.36                       | 613.95pt. (18.04)  | 556,23pt (22,05)    | 478.32pt. (10.05)          | 432,99pt. (02.05)  | 359.71pt. (23.05) | 323.17pt. (16.0      |

Möglich ist auch, nach dem besten Flug von einem bestimmten Flugplatz zu filtern:

| Champion OLC 2015                                         |                                                      |                            |                         |                         |                          |                   |                   |  |  |  |
|-----------------------------------------------------------|------------------------------------------------------|----------------------------|-------------------------|-------------------------|--------------------------|-------------------|-------------------|--|--|--|
| (Weltweit , Airfield: Hahnwelde Kirch (DE/BW) ) 🔎 Suche 💆 |                                                      |                            |                         |                         |                          |                   |                   |  |  |  |
| :lub:                                                     | ]                                                    |                            | Sta                     | Intplatz:               | le Kirch                 |                   |                   |  |  |  |
|                                                           |                                                      |                            |                         |                         |                          |                   |                   |  |  |  |
|                                                           | 🛈 🛈 🚺 2   3 🕐 🛈 📶                                    |                            |                         |                         |                          |                   | 138 ib            |  |  |  |
| £                                                         | Name                                                 | Summe                      | Flug 1                  | Flug 2                  | Flug 3                   | Flug 4            | Flug 5            |  |  |  |
| 1                                                         | Andreas Lutz (AT / BW)<br>Fliegergruppe Wolf Hirth   | 2632,93                    | 871,56pt. (18.04)       | 462,30pt. (05.04)       | 384,48pt. (10.05)        | 361,81pt. (16.05) | 283,35pt. (03.04) |  |  |  |
|                                                           |                                                      | UUU Nicht drei, aber einen | Smiley bekommt jeder OL | C-Teilnehmer, der uns u | nterstützt hier mehr Int | iormationen dazu. |                   |  |  |  |
| 2                                                         | Albert Kiessling (DE / BW)                           | 2264,23                    | 831,38pt. (22.05)       | 400,06pt. (16.05)       | 394,80pt. (31.05)        | 260,21pt. (19.03) | 205,55pt. (09.05) |  |  |  |
| 3                                                         | Tilo Holighaus (DE / BW)                             | 2257,15                    | 902,42pt. (22.05)       | 560,12pt. (10.05)       | 347,75pt. (26.04)        | 296,20pt. (28.03) | 96,11pt. (21.12)  |  |  |  |
| ŧ.                                                        | Eberhard Schott (DE / BW)                            | 2256,28                    | 477,28pt. (31.05)       | 450,82pt. (10.05)       | 419,22pt. (16.05)        | 398,09pt. (12.04) | 302,49pt. (12.05) |  |  |  |
| 5                                                         | Christian Paul Scheuter (DE / BW)<br>FSV Nürtingen   | 2171,06                    | 682,18pt. (18.04)       | 409,15pt. (10.05)       | 370,57pt. (07.05)        | 340,22pt. (16.05) | 232,82pt. (12.05) |  |  |  |
| 3                                                         | Michael Berger (DE / BW)<br>Fliegergruppe Wolf Hirth | 2054,87                    | 760,13pt. (22.05)       | 437,07pt. (18.04)       | 339,21pt. (28.05)        | 338,67pt. (26.04) | 179,79pt. (31.05) |  |  |  |
| ·                                                         | Oliver Benirschke (DE / BW)                          | 2008,19                    | 652,49pt. (18.04)       | 445,16pt. (10.05)       | 385,63pt. (16.05)        | 299,73pt. (12.05) | 225,19pt. (09.05) |  |  |  |